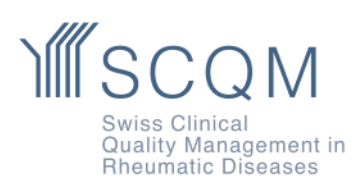

Fondazione SCQM+41 43 268 55 77Aargauerstrasse 250scqm@hin.ch0040 Zudescqm@hin.ch 8048 Zurigo

www.scqm.ch

## Istruzioni per il caricamento delle immagini radiografiche nel registro dei pazienti SCQM

Passo 1: Aggiungere l'immagine

- 1. Andare alla cartella clinica del paziente e aprire la scheda Diagnostica (1)
- 2. Fare clic su Aggiungere immagine (2)

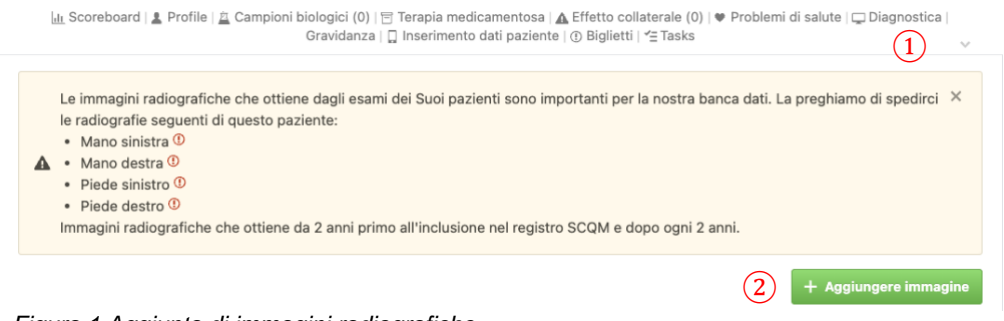

Figura 1 Aggiunta di immagini radiografiche

## Attenzione: A

- Il banner giallo mostra quali immagini radiografiche sono necessarie per la diagnosi corrispondente.
- Il medico decide quali radiografie effettuare e con quale frequenza.

## Passo 2: Caricare l'immagine

- 1. Selezionare il tipo di immagine 3
- 2. Caricare il file o trascinarlo nel campo (4)
- 3. Inserire la data di registrazione (5)
- 4. Fare clic su Salvare e visualizzare (si aprirà una nuova pagina).

|     | Immagine diagnostica                                                                                         |                      |                 |               |                    |                |
|-----|----------------------------------------------------------------------------------------------------|----------------------|-----------------|---------------|--------------------|----------------|
|     | Modalità 🕕                                                                                                   |                      |                 |               |                    |                |
|     | 🗹 Raggi X                                                                                                    |                      |                 |               |                    |                |
|     | Tipo di radiografia 🕕                                                                                        |                      |                 |               |                    |                |
| 0   | 🗌 Radiografia AP del bacino 📄 Bacino e colonna lombare in un'immagine 👘 Radiografia di Barsony del bacino    |                      |                 |               |                    |                |
| (3  | Colonna lombare AP e colonna lombare laterale in un'immagine 🛛 Colonna lombare AP 🔹 Colonna lombare laterale |                      |                 |               |                    | laterale       |
|     | Colonna cervicale laterale                                                                                   | 🗌 Entrambe le mani   | 🗌 Mano sinistra | 🗌 Mano destra | 🗌 Entrambi i piedi | Piede sinistro |
|     | Piede destro                                                                                                 |                      |                 |               |                    |                |
|     | File immagine (1)                                                                                            |                      |                 |               |                    |                |
| (4) | Includere i formati file possibili DICOM                                                                     | JPEG, PNG.<br>ewählt |                 |               |                    |                |
| 9   | Dete dalle estimate (1)                                                                                      |                      |                 |               |                    |                |
| (5) | Tempo                                                                                                    | <b>#</b>             |                 |               |                    |                |

Figura 2 Caricare l'immagine radiografica

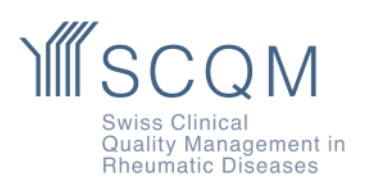

Passo 3: Controllo, regolazione e salvataggio dell'immagine

Dopo il caricamento, l'immagine può essere controllata e modificata.

- 1. Regolare i dettagli dell'immagine (se necessario): 7
  - o II tipo di registrazione
  - o Data
  - Sostituire l'immagine se non corretta
- 2. Fare clic su Salva

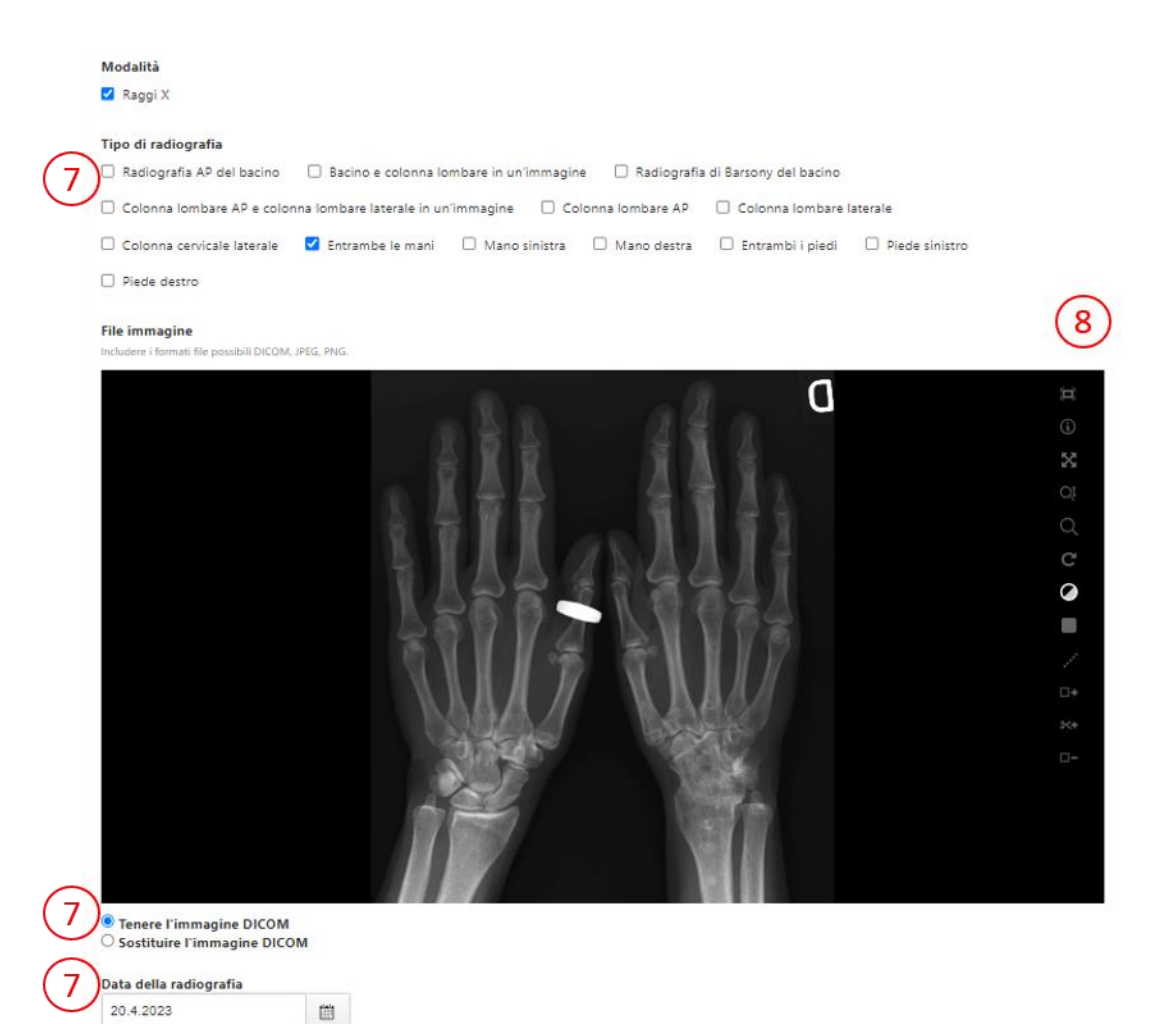

Figura 3 Controllo dell'immagine radiografica